# SOFTWARE ARCHITECTURES

# Outline

## Quick reminder

- Prerequisites for data persistence
- Connecting, starting and creating a database
- Creating JDBC Resource and Connection Pool
- Creating tables and inserting records to a database
- Creating entity classes from database

## Requirements for this exercise session

Netbeans 11

JDK 8

Payara Server

Database server

## Using a database on NetBeans

For this exercise sessions, we will use H2 as a database.

H2 is a relational database management system written in Java. It replace Derby as the default database in Payara 5.

H2 databases can be Embedded or can run in client-server mode.

# Connecting to a database

Before we start, make sure you have «Database» plugin. If you don't have by default, please install it.

Tools > Plugins > Installed > Search «Database»

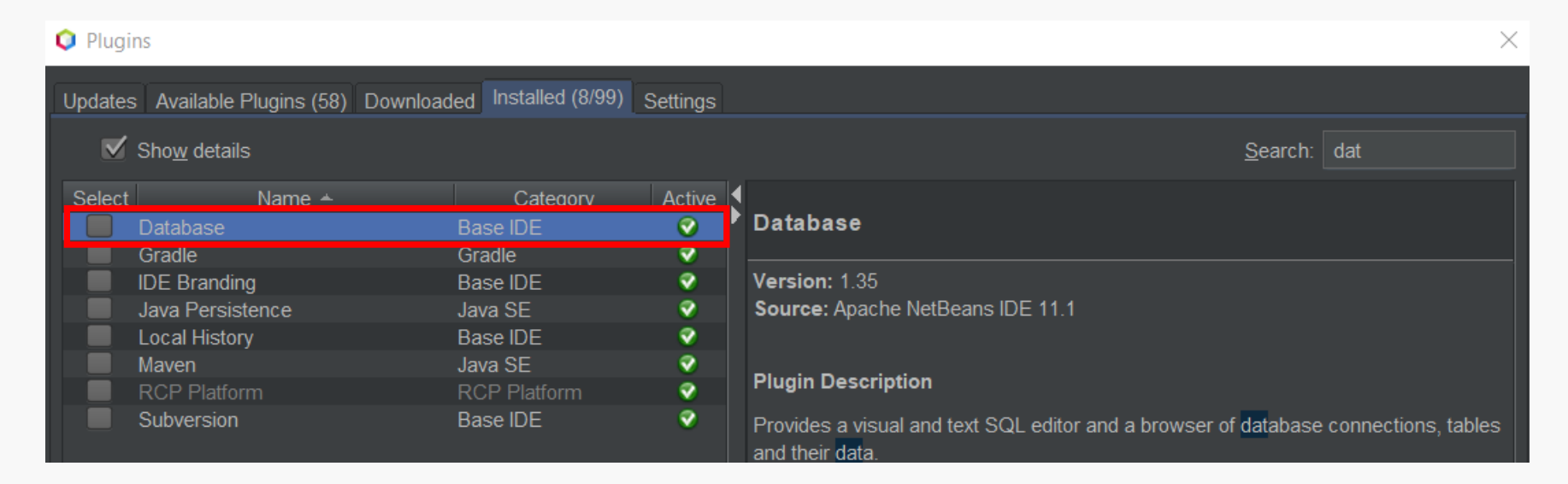

# Connecting to a database

For our project, we will use an H2 embedded database. Before using it, we need to set it up in the Services section:

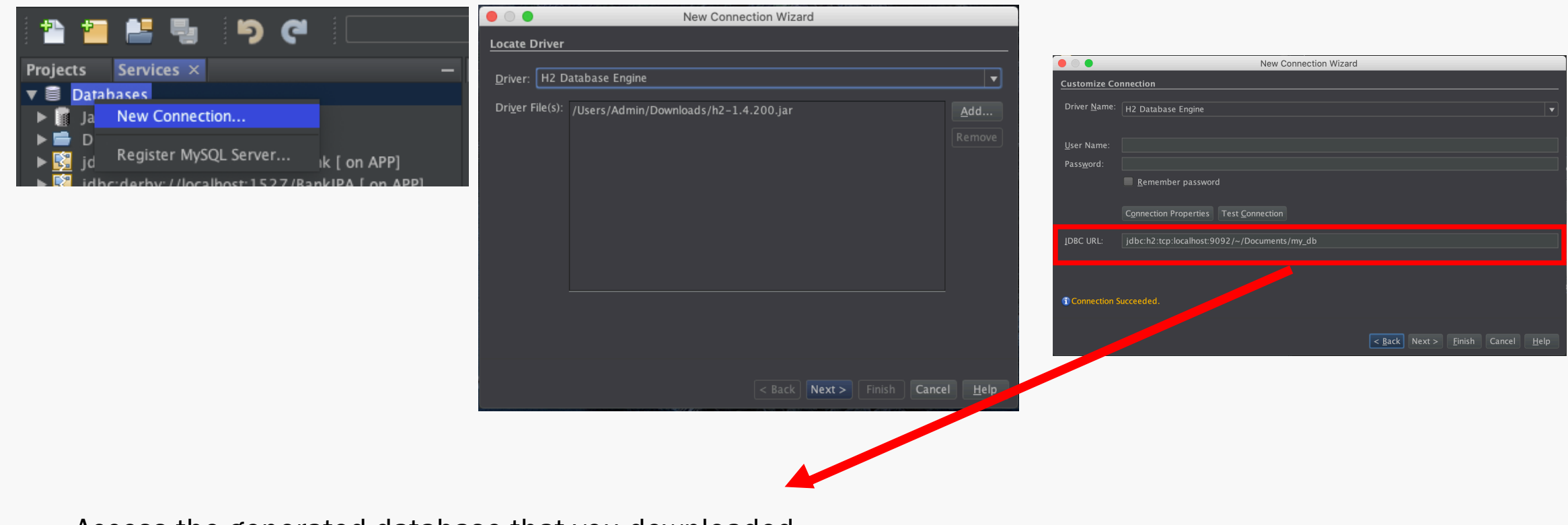

Access the generated database that you downloaded. E.g: /Users/Admin/Downloads/soar-tp-master/week7/my\_db

# **Recurrent** issues

H2 Driver file missing: To solve this issue, you need to download the .jar file on the following link: <a href="http://repo2.maven.org/maven2/com/h2database/h2/1.4.200/">http://repo2.maven.org/maven2/com/h2database/h2/1.4.200/</a>

<u>h2-1.4.200.jar</u>

Cannot connect to the H2 database: Make sure that you have all the rights on the folder identified in the JBDC URL

Unable to access the database: To solve this issue, you need to start the H2 database manually:

java -cp <h2.jar location> org.h2.tools.Server -t -tcpAllowOthers

# Creating a table in the database

Expand the connection and right-click on Tables, then click on Create Table

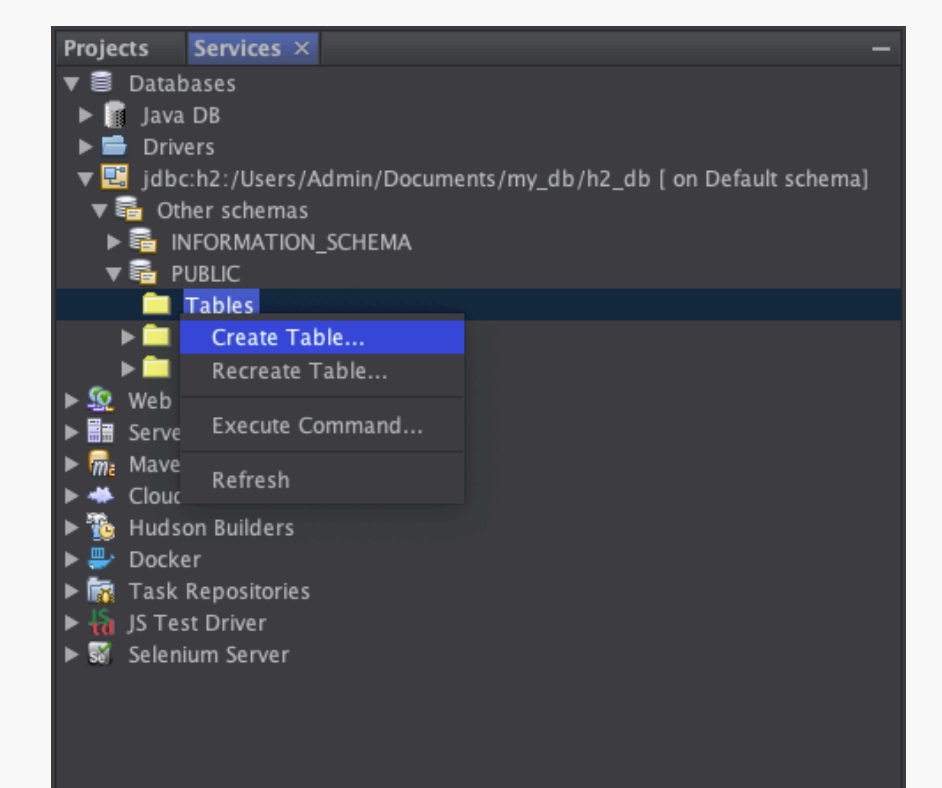

Create a Table called "EMPLOYEE" with the following <u>columns</u>:

| • •             |         | _      | _      |                                            |        | Greate Table                                     | _                            |                               |               |                                                      |
|-----------------|---------|--------|--------|--------------------------------------------|--------|--------------------------------------------------|------------------------------|-------------------------------|---------------|------------------------------------------------------|
| <u>T</u> able n | ame: El | MPLOYE | E      |                                            |        |                                                  |                              |                               |               |                                                      |
| Key             | Index   | Null   | Unique | Columr<br>ID<br>NAME<br>POSITION<br>SALARY | n name | Data type<br>REAL<br>VARCHAR<br>VARCHAR<br>FLOAT | Size<br>0<br>255<br>255<br>0 | Scale<br>0<br>0<br>0<br>0 0.0 | Default value | Add column<br>Edit<br>Remove<br>Move Up<br>Move Down |
|                 |         |        |        |                                            |        |                                                  |                              |                               | ОК            | Cancel <u>H</u> elp                                  |

Make sure to define ID as a Primary Key

# Creating a new Entity

An entity is a java object representing data from a relational database

In order to do the persistence, we need to create an object which reflect the attributes of our table.

To generate a new Entity class, we can simply right click on our project > New > Entity Classes from Database

|                                           | New Entity Classes I               |                                                                                             |     |
|-------------------------------------------|------------------------------------|---------------------------------------------------------------------------------------------|-----|
| Steps                                     | Database Tables                    |                                                                                             |     |
| 1. Choose File Type<br>2. Database Tables | Database <u>C</u> onnection: jdbc: | 2:/Users/Admin/Documents/my_db/h2_db [ or                                                   | · 🔻 |
| 3. Entity Classes                         | Available <u>T</u> ables:          | S <u>e</u> lected Tables:                                                                   |     |
| 4. Μαρριης Uptions                        |                                    | EMPLOYEE Add > <remove add="" all="">&gt; <remove all<="" td=""><td></td></remove></remove> |     |
|                                           | Any                                | ▼ Include Related Tab                                                                       | los |
|                                           |                                    |                                                                                             | 62  |
|                                           |                                    |                                                                                             |     |
|                                           |                                    |                                                                                             |     |
|                                           |                                    |                                                                                             |     |
|                                           |                                    |                                                                                             |     |

|                                                                                      | Ne                                                                          | w Entity Classes from Da                                                                                    | tabase                                |                        |  |  |  |  |  |
|--------------------------------------------------------------------------------------|-----------------------------------------------------------------------------|----------------------------------------------------------------------------------------------------|---------------------------------------|------------------------|--|--|--|--|--|
| Steps                                                                                | Entity Classes                                                              |                                                                                                    |                                       |                        |  |  |  |  |  |
| 1. Choose File Type                                                                  | Specify the nam                                                             | Specify the names and the location of the entity classes.                                                   |                                       |                        |  |  |  |  |  |
| <ol> <li>Database rables</li> <li>Entity Classes</li> <li>Mapping Options</li> </ol> | <u>C</u> lass Names:                                                        | Database Table<br>EMPLOYEE                                                                                  | Class Name<br>Employee                | Generation Type<br>New |  |  |  |  |  |
|                                                                                      |                                                                             |                                                                                                    |                                       |                        |  |  |  |  |  |
|                                                                                      | <u>P</u> roject:                                                            | Employee                                                                                                    |                                       |                        |  |  |  |  |  |
|                                                                                      | Location:                                                                   | Source Packages                                                                                             |                                       |                        |  |  |  |  |  |
|                                                                                      | Pac <u>k</u> age:                                                           | entities                                                                                                    |                                       |                        |  |  |  |  |  |
|                                                                                      | ☑ <u>G</u> enerate M<br>☑ Generate <u>J</u><br>☑ Generate M<br>☑ Create Per | lamed Query Annotations f<br>AXB Annotations<br>M <u>a</u> ppedSuperclasses instea<br>sistence <u>U</u> nit | or Persistent Fields<br>d of Entities |                        |  |  |  |  |  |
|                                                                                      |                                                                             |                                                                                                    |                                       |                        |  |  |  |  |  |

# Create a new session bean for Entity

Our bean will help us to make all the request on the database. For this exercise session, we will create one method which allows us to create a new employee and to save it in the database.

| •                                                               | New Session Bean                                                     |
|-----------------------------------------------------------------|----------------------------------------------------------------------|
| Steps                                                           | Name and Location                                                    |
| <ol> <li>Choose File Type</li> <li>Name and Location</li> </ol> | EJB Name: EmployeeBean                                               |
|                                                                 | Project: Employee                                                    |
|                                                                 | Location: Source Packages                                            |
|                                                                 | Package: services                                                    |
|                                                                 | Session Type:<br>Stateful<br>Singleton<br>Create Interface:<br>Local |

| @Stateless                                                                        |                        |
|-----------------------------------------------------------------------------------|------------------------|
| <pre>public class EmployeeBean {</pre>                                            |                        |
|                                                                                   |                        |
| nublic word empty Employee (Employee employee) (                                  |                        |
|                                                                                   |                        |
| EntityManagerFactory emfactory = Persistence. <i>createEntityManagerFactory</i> ( | "EmployeeManagementPU" |
| <pre>EntityManager em = emtactory.createLntityManager();</pre>                    |                        |
| em_getTransaction(), hegin().                                                     |                        |
|                                                                                   |                        |
| em.persist(emptoyee);                                                             |                        |
| <pre>em.getTransaction().commit();</pre>                                          |                        |
| em.close();                                                                       |                        |
|                                                                                   |                        |
|                                                                                   |                        |
|                                                                                   |                        |
| ſ                                                                                 |                        |
|                                                                                   |                        |
|                                                                                   |                        |
|                                                                                   |                        |
|                                                                                   |                        |
|                                                                                   |                        |

CreateEntityManagerFactory() creates and return an *EntityManagerFactory* by providing the same unique name provided in *persistence.xml* 

## Create a new servlet

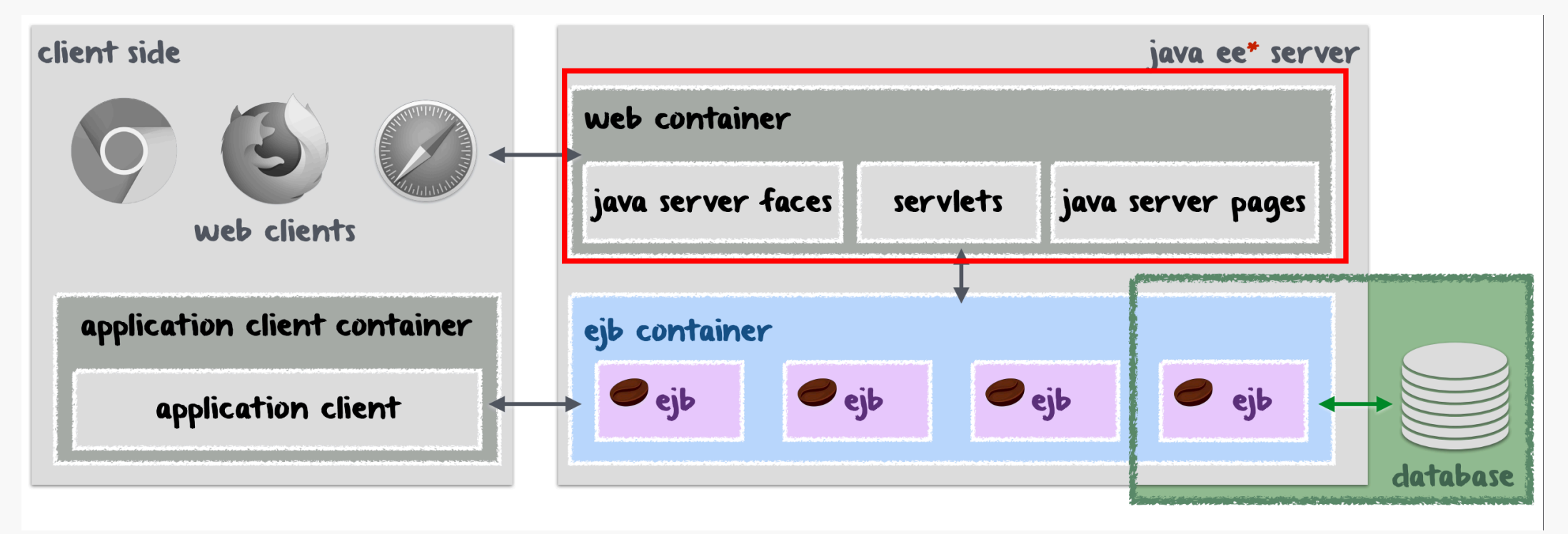

Servlets allow us to make a link between our EJBs and the web clients. To create a new servlet, right click on the package called **servlets** > New > Servlet.

## Run the program

In our servlet, we have to import our EJB first (*EmployeeBean*). Then we instanciate a new object called employee (*Employee employee = new Employee(*))

Finally, you have to call the *createEmployee* method of our EJB with *employee* as argument.

Right click on your servlet > Run

## It works!

#### @EJB

private EmployeeBean employeeBean;

| )ro | <pre>tected void processRequest(HttpServletRequest request, HttpServletRespons</pre>                                                                                                    | e response) |
|-----|----------------------------------------------------------------------------------------------------|-------------|
|     | <pre>Employee employee = new Employee();<br/>employee.setId(1232f);<br/>employee.setName("John Doe");<br/>employee.setPosition("Technical manager");<br/>employee.setSalary(12000d);</pre>                                                                                                    |             |
|     | <pre>employeeBean.createEmployee(employee);</pre>                                                                                                    |             |
|     | <pre>try (PrintWriter out = response.getWriter()) {     /* TOD0 output your page here. You may use following sample code. */     out.println("<!DOCTYPE html>    ");     out.println("<html>");     out.println("<html>");     out.println("</html>"); </html></html></html></html></html></html></html></html></html></html></html></html></html></html></pre> |             |
|     | }                                                                                                    |             |
|     |                                                                                                    |             |

## **Creating JDBC Resource and Connection Pool**

### Expand Databases >> Right-click on your database >> Click on Connect ...

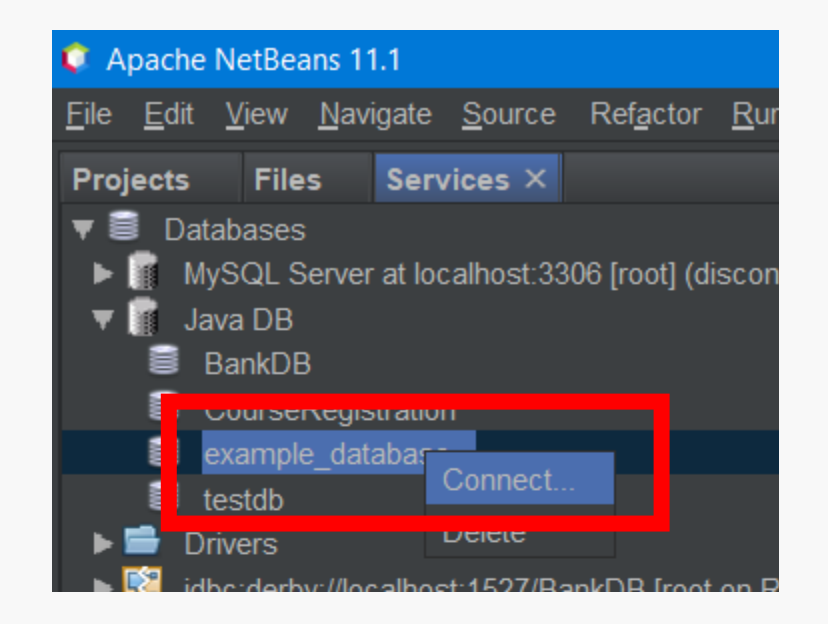

## Right-click on your project >> New >> Other ...

| Ç E          | xample       | Project      | - Apac         | he l | NetBeans       | s IDE 11.1       |            |          |               |                 |              |               |                |
|--------------|--------------|--------------|----------------|------|----------------|------------------|------------|----------|---------------|-----------------|--------------|---------------|----------------|
| <u>F</u> ile | <u>E</u> dit | <u>V</u> iew | <u>N</u> aviga | ite  | <u>S</u> ource | Ref <u>a</u> cto | r <u>R</u> | un       | <u>D</u> ebug | <u>P</u> rofile | Tea <u>m</u> | <u>T</u> ools | <u>W</u> indow |
| Pro          | jects ×      | Files        | ; S            | ervi | ices           |                  | -          | ø        | index.ht      | ml ×            |              |               |                |
| ▶ 🖁          | Caes         | arBea        | n-1.0-S        | NAF  | PSHOT          |                  |            | S        | Source        | History         | / 🚺          | ÷ 🛃           | - 🜆 -          |
|              | 🕖 Exan       | New          |                |      |                |                  | •          |          | Folder        |                 |              |               |                |
|              | 🍯 Java       | Build        |                |      |                |                  |            | <b>i</b> | JSP           |                 |              |               |                |
|              | e order      | Clear        | n and B        | uild |                |                  |            | 8        | Entity C      | lasses fr       | om Data      | abase         |                |
| •            | 🕑 W7C        | Clear        | ı              |      |                |                  |            | 8        | Java Cla      | ass             |              |               |                |
|              |              | Verify       |                |      |                |                  |            |          | Java Pa       | ckage           |              |               |                |
|              |              | Gene         | rate Ja        | vado | ос             |                  |            |          | Servlet.      |                 |              |               | 5              |
|              |              | Run          |                |      |                |                  |            |          | Web Ap        | plication       | Listener     |               |                |
|              |              | Deplo        | y              |      |                |                  |            |          |               | i Bean          |              |               |                |
|              |              | Debu         | g              |      |                |                  |            |          | Session       | <br>Reans l     | For Entity   | v Classe      | 20             |
|              |              | Profile      | е              |      |                |                  |            |          | JSF Pa        | ies from        | Entity C     | lasses        | >              |
|              |              | Test         | RESTf          | ul W | /eb Servi      | ces              |            | 6        | HTML          | ,               |              |               |                |
|              |              | Test         |                |      |                | Alt-F            | 6          | •        | Empty F       | ile             |              |               | J              |
|              |              | Runs         | Seleniu        | m I  | ests           |                  |            | Ju       | JUnit Te      | st              |              |               |                |
|              |              | Open         | Requi          | red  | Projects       |                  |            | -        | JFrame        | Form            |              |               |                |
|              |              | Close        | 2              |      |                |                  |            |          | Other         |                 |              |               |                |

## Select JDBC Resource and click on Next

| 🌻 New File                                     |                                      |                                               | ×         |
|------------------------------------------------|--------------------------------------|-----------------------------------------------|-----------|
| Steps                                          | Choose File Type                     |                                               |           |
| <ol> <li>Choose File Type</li> <li></li> </ol> | <u>P</u> roject: 🜐 ExampleProject    |                                               | ▼         |
|                                                | 🔍 Fil <u>t</u> er: 🔍 jdbc            |                                               | $\square$ |
|                                                | <u>C</u> ategories:                  | <u>F</u> ile Types:                           |           |
|                                                | 🖨 GlassFish                          |                                               |           |
|                                                |                                      |                                               |           |
|                                                |                                      |                                               |           |
|                                                |                                      |                                               |           |
|                                                |                                      |                                               |           |
|                                                |                                      |                                               |           |
|                                                | <u>D</u> escription:                 |                                               |           |
|                                                | Wizard to create a new JDBC Resource |                                               |           |
|                                                |                                      |                                               |           |
|                                                |                                      |                                               |           |
|                                                |                                      |                                               |           |
|                                                |                                      | <pre>&lt; Ba k Next &gt; nish Cancel He</pre> | elp       |

# Choose New JDBC Connection Pool and enter a JNDI Name, then click on Next

| <b>Q</b> 1                        | New JDBC Resource                                                                                                    |                                                             | ×                                                                                                    |
|-----------------------------------|----------------------------------------------------------------------------------------------------|-------------------------------------------------------------|----------------------------------------------------------------------------------------------------|
| Ste                               | ps                                                                                                    | General Attribute                                           | s                                                                                                    |
| 1.<br><b>2.</b><br>3.<br>4.<br>5. | Choose<br>General Attributes - JDBC<br>Resource<br>Properties<br>Choose Database<br>Connection<br>Add Connection Pool<br>Properties | Provide configura<br>Either choose an<br>Fields with an * r | ation information for the JDBC Resource.<br>n existing JDBC Connection Pool, or create a new JDBC Connection Pool.<br>mark are required.<br><u>U</u> se Existing JDBC Connection Pool |
| 6.                                | Add Connection Pool<br>Optional Properties                                                                                          |                                                             | <ul> <li>No JDBC Connection Pool&gt;</li> <li>Create New JDBC Connection Pool</li> </ul>                                                                                              |
|                                   |                                                                                                    | <u>J</u> NDI Name:*                                         | idbc/my new datasource                                                                                                    |
|                                   |                                                                                                    | <u>O</u> bject Type:                                        | user 🗸 🗸                                                                                                    |
|                                   |                                                                                                    | <u>E</u> nabled:                                            | true 🗸                                                                                                    |
|                                   |                                                                                                    | <u>D</u> escription:                                        |                                                                                                    |
|                                   |                                                                                                    |                                                             | < <u>B</u> ac Next > Finish Cancel <u>H</u> elp                                                                                                    |

## New JDBC Resource Steps Additional Properties Add additional configuration information for the resource jdbc/my\_new\_datasource. Resource Properties Choose Database Connection Add Connection Pool Properties Add Connection Pool Optional Properties

#### Properties:

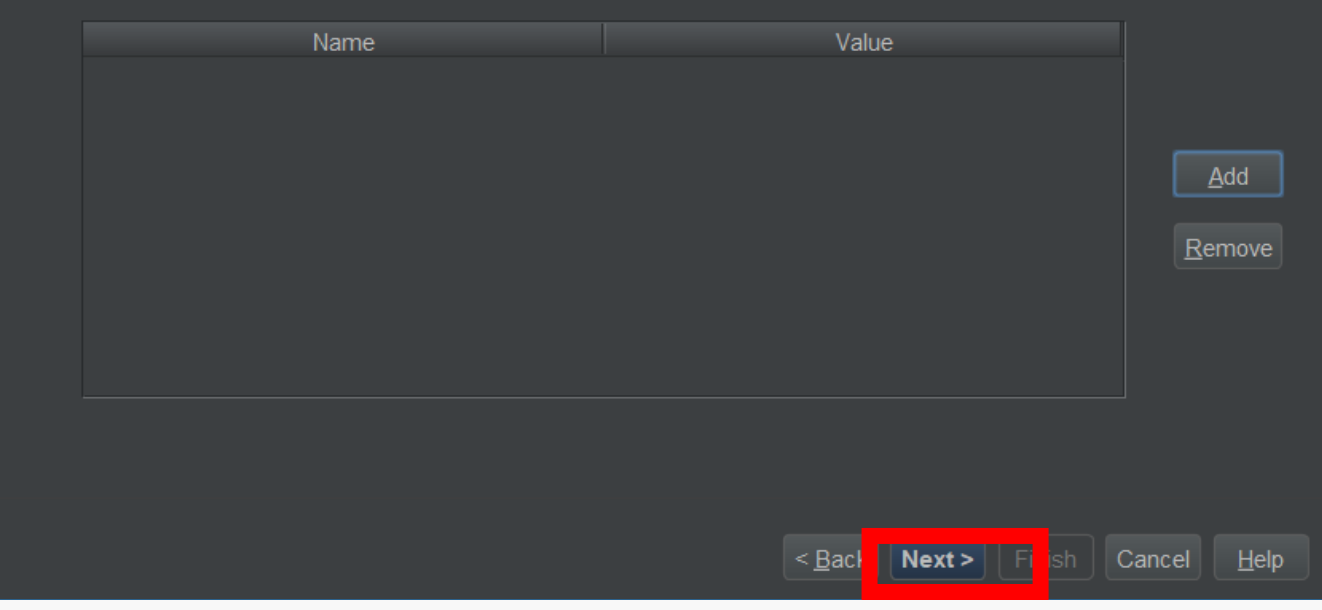

## Enter a pool name and select your database connection

| New JDBC Resource                                                                                                    | I CANSA NABAAY ANAASA I CANSA HABAAYS IN DYATACI DYANA                                                                                                    | X    |  |  |  |  |  |
|----------------------------------------------------------------------------------------------------|----------------------------------------------------------------------------------------------------|------|--|--|--|--|--|
| Steps                                                                                                    | Choose Database Connection                                                                                                    |      |  |  |  |  |  |
| <ol> <li>Choose</li> <li>General Attributes - JDBC<br/>Resource</li> <li>Properties</li> <li>Choose Database<br/>Connection</li> <li>Add Connection Pool<br/>Properties</li> <li>Add Connection Pool</li> </ol> | Provide configuration information for the JDBC Connection Pool.<br>Either choose an existing database connection to extract information, or enter the configuration information.<br>Fields with an * mark are required. |      |  |  |  |  |  |
| Optional Properties                                                                                                    | IDBC Connection Pool Name:*       example_database_pool         • Extract from Existing Connection:                                                                                                    | •    |  |  |  |  |  |
|                                                                                                    | Select from the list >          XA (Global Transaction)         < Back                                                                                                    | Telp |  |  |  |  |  |

## Check Resource Type and change if necessary

| ¢                                 | New JDBC Resource                                                                                                    |                                                                                                    |                          |                  |                              |     | ×                |
|-----------------------------------|----------------------------------------------------------------------------------------------------|----------------------------------------------------------------------------------------------------|--------------------------|------------------|------------------------------|-----|------------------|
| Ste                               | eps                                                                                                    | Add Connection Pool F                                                                                                   | Properties               |                  |                              |     |                  |
| 1.<br>2.<br>3.<br>4.<br><b>5.</b> | Choose<br>General Attributes - JDBC<br>Resource<br>Properties<br>Choose Database<br>Connection<br>Add Connection Pool<br>Properties<br>Add Connection Pool | Enter the Datasource Classname, URL, and User to continue.<br>Hit the Enter key to save values in the Properties table. |                          |                  |                              |     |                  |
|                                   | Optional Properties                                                                                                    | Datasource <u>C</u> lassname: org.apache.derby.jdbc.ClientDataSource                                                    |                          |                  |                              |     |                  |
|                                   |                                                                                                    | Resource <u>T</u> ype:                                                                                                  | javax.sql.ConnectionPool |                  | •                            |     |                  |
|                                   |                                                                                                    | <u>D</u> escription:                                                                                                    |                          |                  |                              |     |                  |
|                                   |                                                                                                    | Properties:                                                                                                    |                          |                  |                              |     |                  |
|                                   |                                                                                                    |                                                                                                    | Name                     | เบบสแบบระ        | Value                        |     |                  |
|                                   |                                                                                                    | PortNumber                                                                                                    |                          | 1527             |                              |     | <u>A</u> dd      |
|                                   |                                                                                                    | DatabaseName                                                                                                    |                          | example_database |                              |     | Remove           |
|                                   |                                                                                                    | User                                                                                                    |                          | root             |                              |     |                  |
|                                   |                                                                                                    | Password                                                                                                    |                          | root             |                              |     |                  |
|                                   |                                                                                                    |                                                                                                    |                          |                  | < <u>B</u> a < Next> [inish] | Can | cel <u>H</u> elp |

## Payara Server >> Right-click >> View Domain Admin Console

| 🌻 Apache NetBeans 11                                                                                                    | .1                                          |                                                          |                         |             |   |
|----------------------------------------------------------------------------------------------------|---------------------------------------------|----------------------------------------------------------|-------------------------|-------------|---|
| <u>F</u> ile <u>E</u> dit <u>V</u> iew <u>N</u> avię                                                                                                    | gate                                        | <u>S</u> ource                                           | Ref <u>a</u> ctor       | <u>R</u> un | D |
| Projects Services                                                                                                    | ×                                           |                                                          |                         |             |   |
| <ul> <li>Databases</li> <li>Web Services</li> <li>Servers</li> <li>Payara Server</li> <li>Applications</li> <li>Resources</li> <li>Maven Reposito</li> <li>Cloud</li> <li>Hudson Builders</li> <li>Docker</li> </ul> | Start<br>Start<br>Start<br>Rest<br>Stop     | t<br>t in Debug<br>t in Profile<br>tart                  | Mode<br>Mode            |             |   |
| <ul> <li>► COCKER</li> <li>► Task Repositorie</li> <li>► Task Repositorie</li> <li>► JS Test Driver</li> <li>► Selenium Server</li> </ul>                                                                            | Refr<br>Rem<br>Tern<br>View<br>View<br>Prop | esh<br>nove<br>ninate<br>/ Domain<br>/ Domain<br>perties | Admin Con<br>Server Log | sole        |   |

## Payara Admin Console

About...<sup>C</sup> <u>Help</u> <u>Online Help</u> <sup>다</sup> Home Enable Asadmin Recorde User: admin Domain: domain1 Server: localhost payara server 😏 Common Tasks Payara Server Console - Common Tasks 🔻 🧭 Domain Data Grid server (Admin Server) **Deployment Groups** Payara News Administration Instances Get Payara Support Change Administrator Password Nodes Clusters (Deprecated) Payara News List Password Aliases Applications Lifecycle Modules Monitoring Deployment Monitoring Data Resources List Deployed Applications Monitoring Data Concurrent Resources Connectors Deploy an Application **Payara Documentation** Payara Documentation ► ➡ JMS Resources 🕨 🝸 JNDI Resources JavaMail Sessions hesource Adapter Configs Create New JDBC Resource Verticial Configurations default-config Create New JDBC Connection Pool server-config

### Resources >> Add Resources

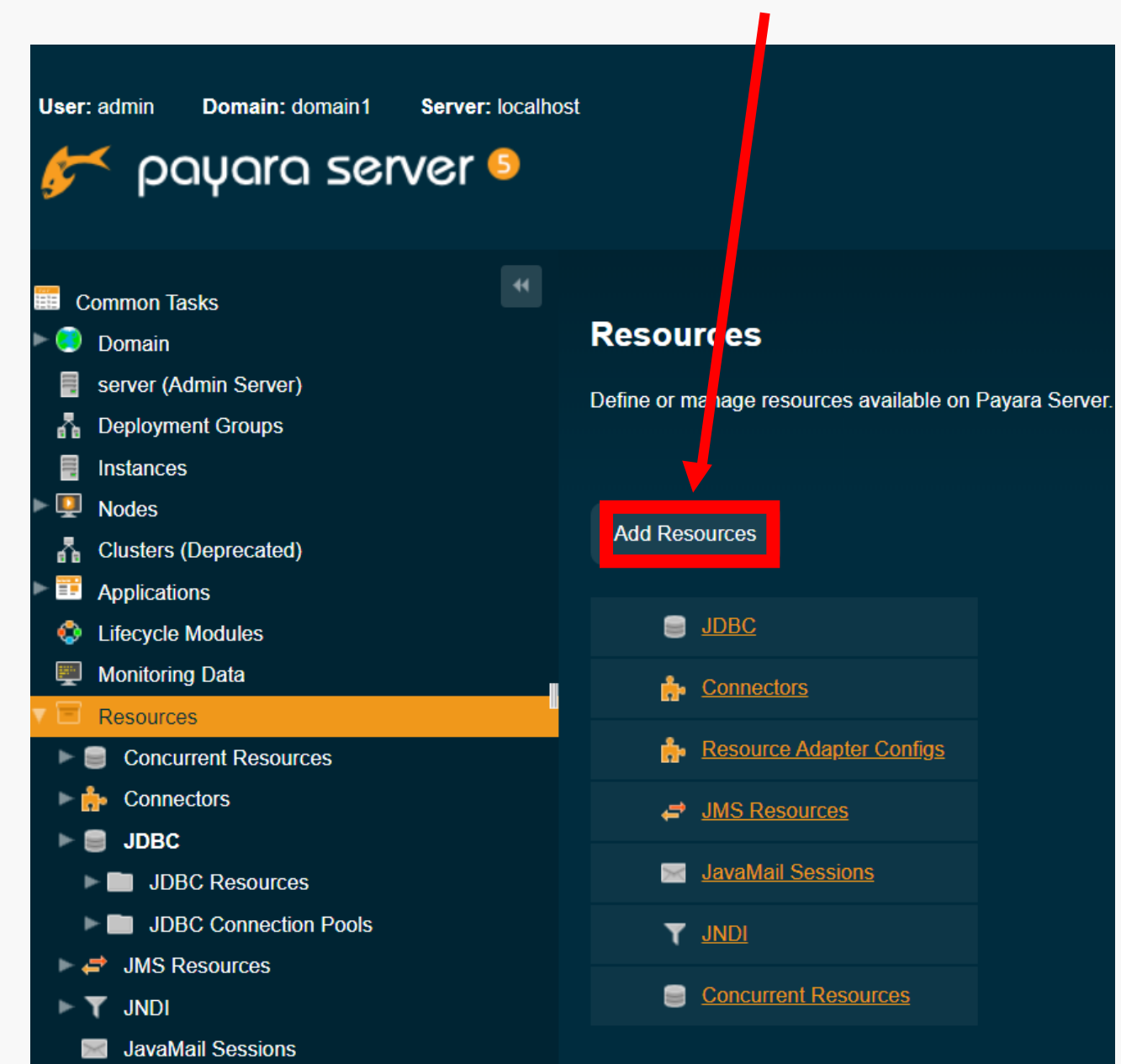

## **Click Choose File**

...\<project\_name>\setup\glassfish-resources.xml

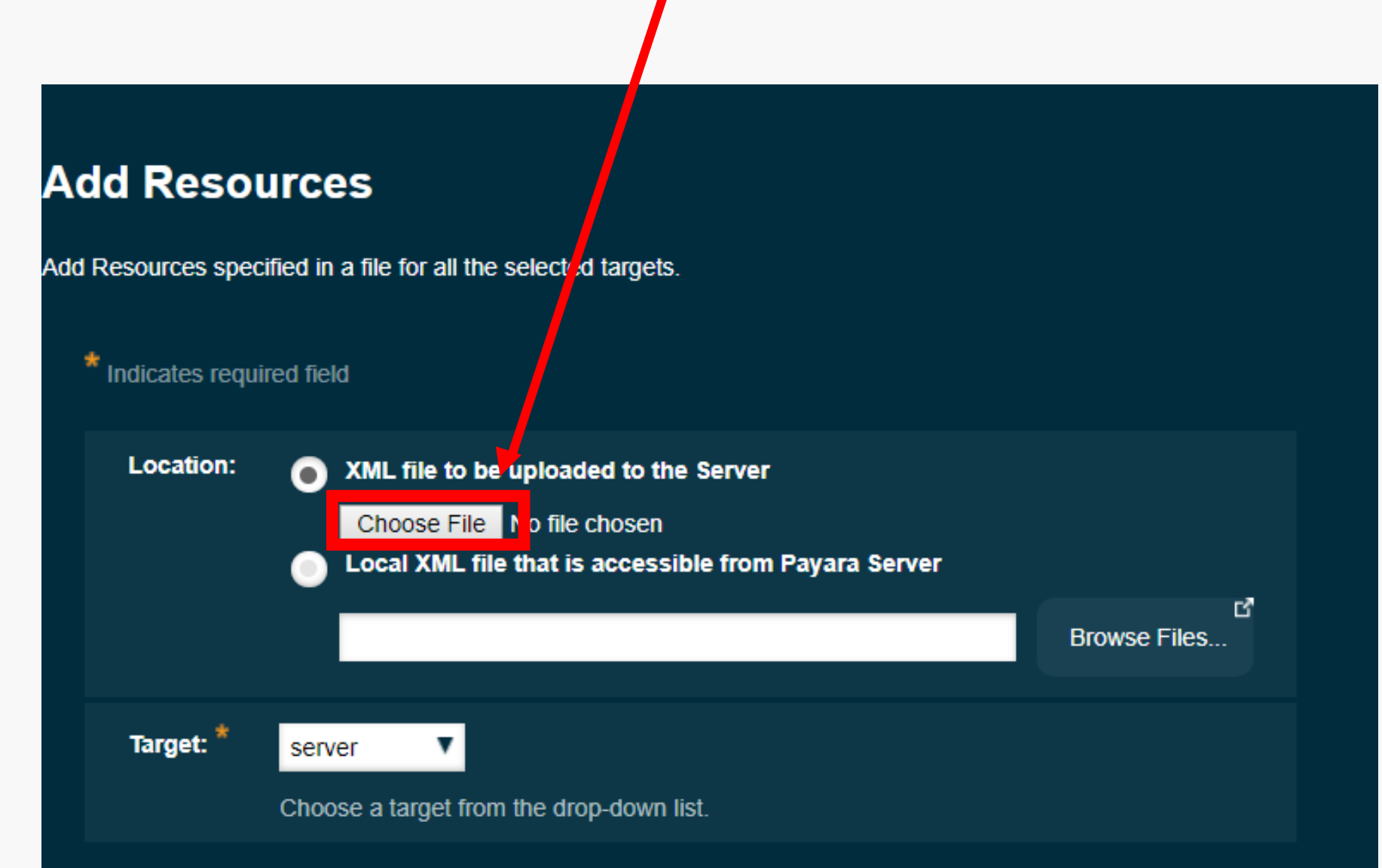

### Resources

Define or manage resources available on Payara Server.

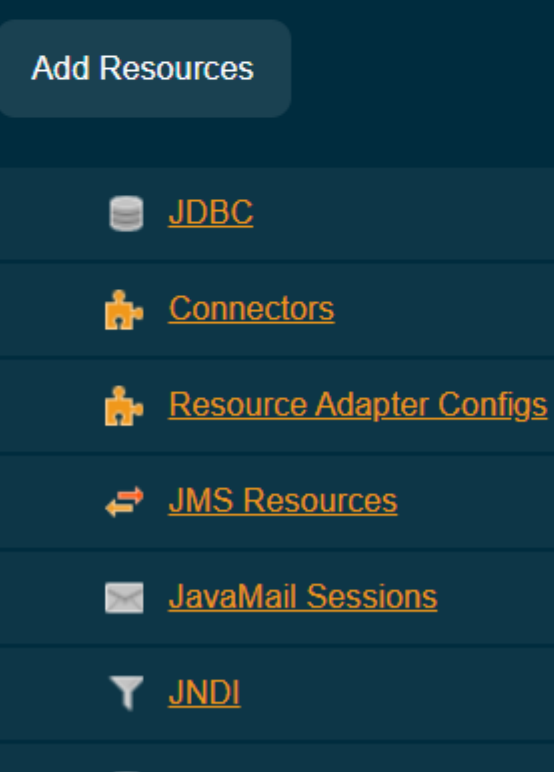

Concurrent Resources

### Resources added successfully.

## We have our pool on the admin console, click on it

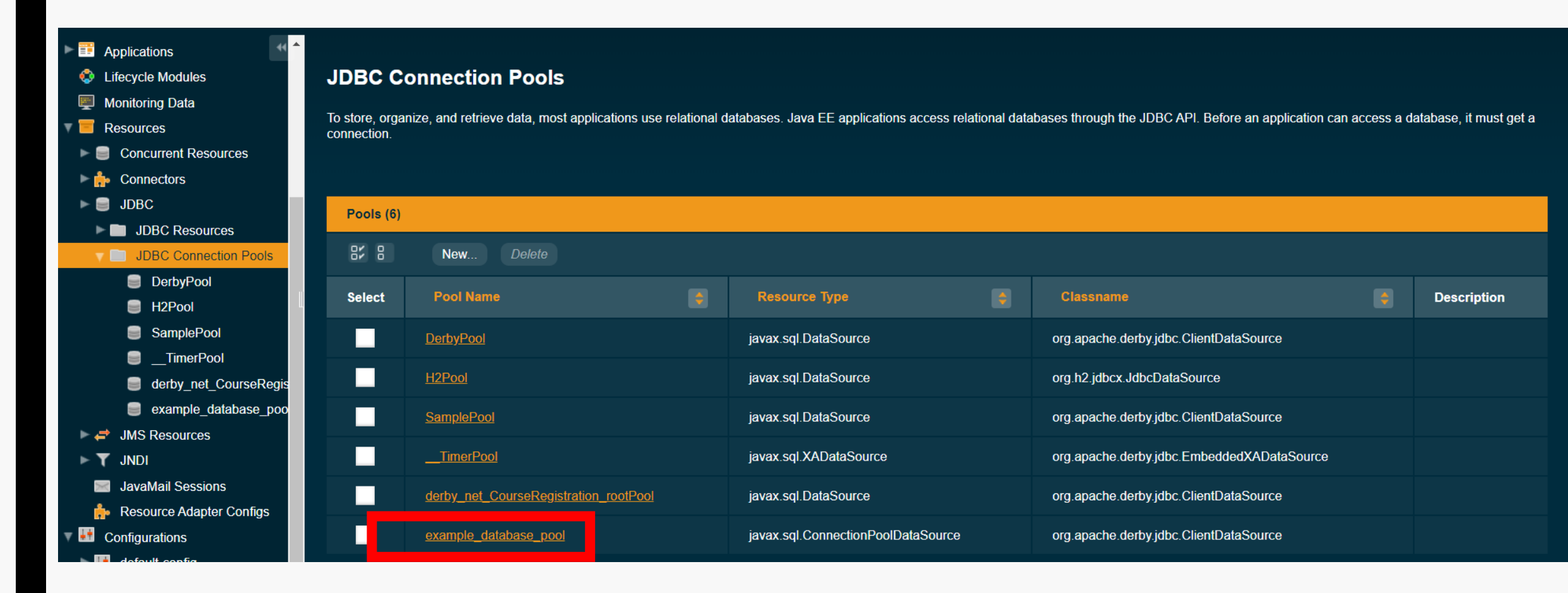

## Ping it!

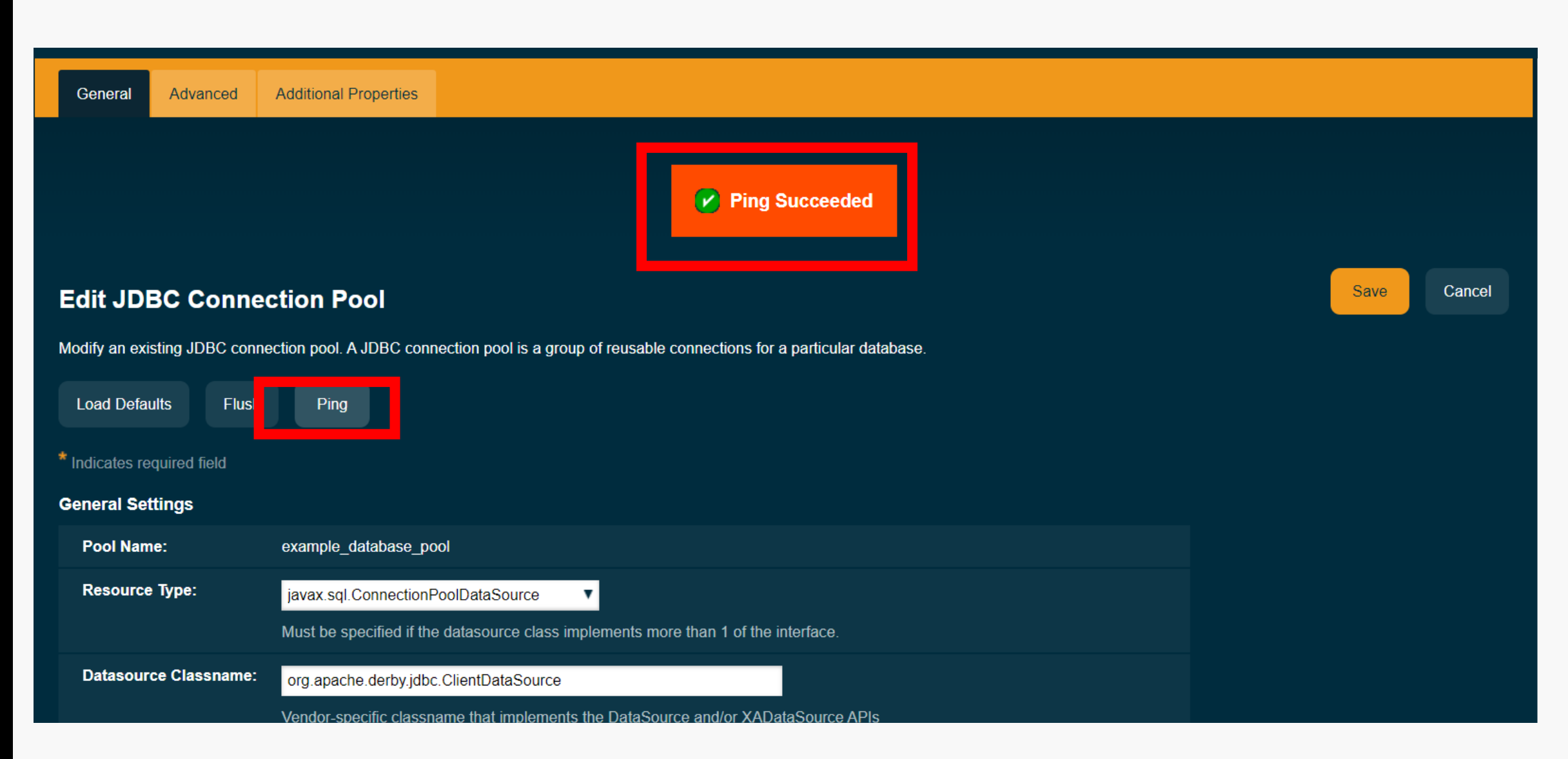

JDBC Resource and Connection Pool are under Payara Server >> Resources >> JDBC >> ...

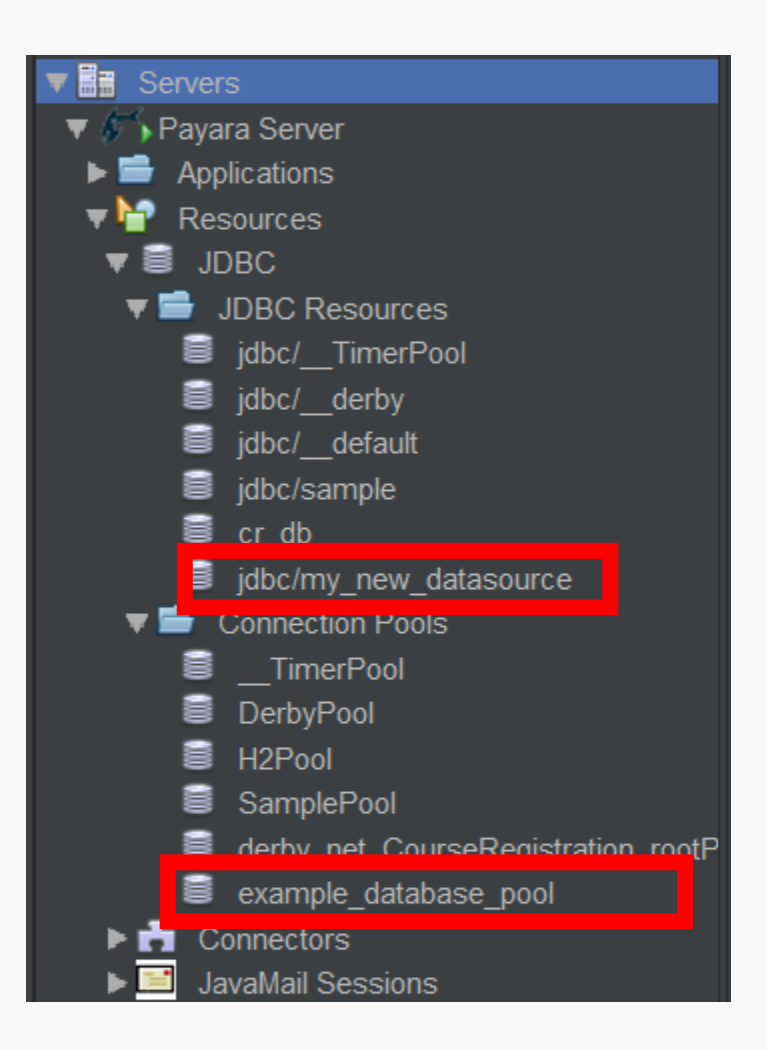

# Expand your connection, right-click on Tables, then click on Execute Command...

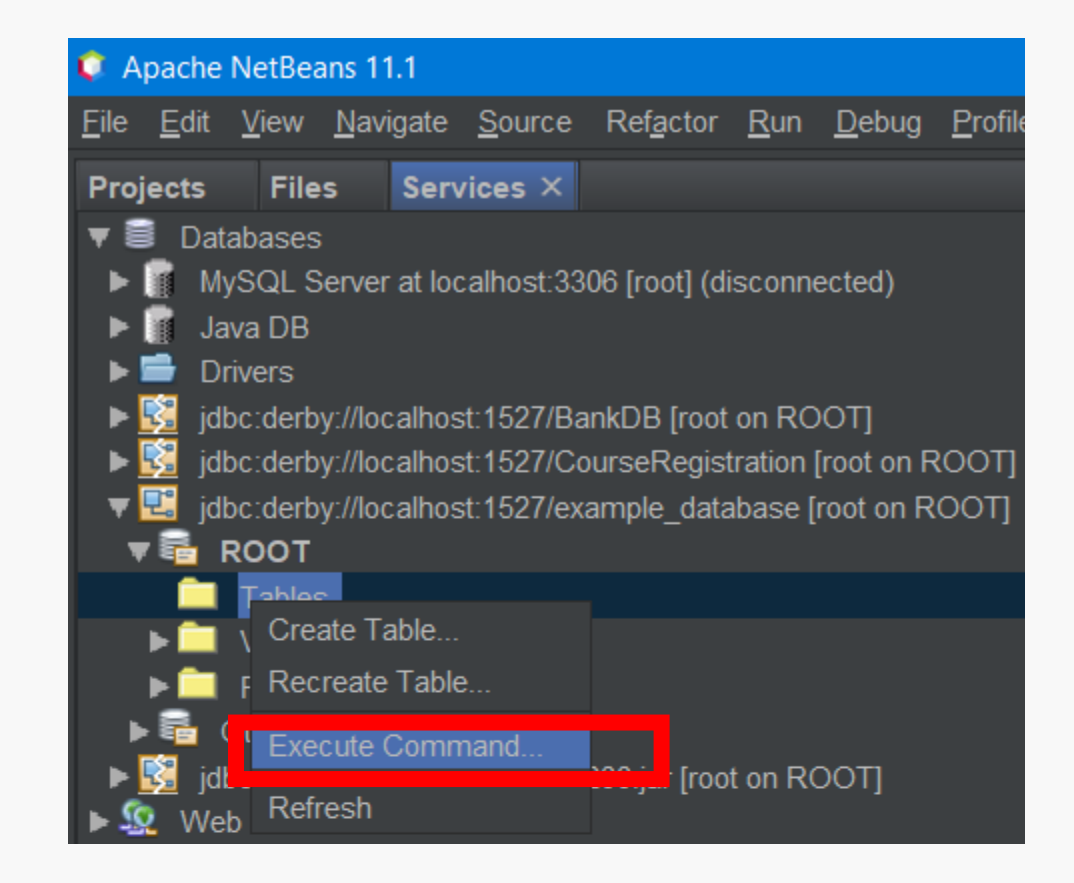

## Copy and paste SQL queries in the file and click on execute

| 💼 SQL 1    | 🖻 SQL 1 [jdbc:derby://localhost:15] ×                                                                    |  |  |  |  |  |  |  |
|------------|----------------------------------------------------------------------------------------------------|--|--|--|--|--|--|--|
| Connection | i: jdbc:derby://localhost:1527/example_database [root on ROOT] 🔹 📭 🐺 🐺 🐼 🎬 🐼 🥵 🕫 🧟 🗸 👼 🖉 🗮 🗸 😤 🗮 🛼 🛨 🍝 🐲 |  |  |  |  |  |  |  |
|            | create table bank_accounts (                                                                             |  |  |  |  |  |  |  |
|            | id INT,                                                                                                  |  |  |  |  |  |  |  |
|            | first_name VARCHAR(50),                                                                                  |  |  |  |  |  |  |  |
|            | last_name VARCHAR(50),                                                                                   |  |  |  |  |  |  |  |
| 5          | email VARCHAR(50)                                                                                        |  |  |  |  |  |  |  |
| 6          | );                                                                                                    |  |  |  |  |  |  |  |
|            | insert into bank_accounts (id, first_name, last_name, email) values (1, 'Edgar', 'Retter'                |  |  |  |  |  |  |  |
| 8          | insert into bank_accounts (id, first_name, last_name, email) values (2, 'Sonya', 'Dundans                |  |  |  |  |  |  |  |
| 9          | insert into bank_accounts (id, first_name, last_name, email) values (3, 'Sindee', 'Nettle                |  |  |  |  |  |  |  |
|            | insert into bank accounts (id, first name, last name, email) values (4, 'Sandy', 'Woolfor                |  |  |  |  |  |  |  |

# Right-click on your project >> New >> Entity Classes from Database...

| ¢ Б          | 🗘 ExampleProject - Apache NetBeans IDE 11.1 |              |                |       |                |                   |             |               |                 |              |               |                |   |
|--------------|---------------------------------------------|--------------|----------------|-------|----------------|-------------------|-------------|---------------|-----------------|--------------|---------------|----------------|---|
| <u>F</u> ile | <u>E</u> dit                                | <u>V</u> iew | <u>N</u> avi   | igate | <u>S</u> ource | Ref <u>a</u> ctor | <u>R</u> un | <u>D</u> ebug | <u>P</u> rofile | Tea <u>m</u> | <u>T</u> ools | <u>W</u> indov | V |
| Proj         | ects                                        | × File       | s              | Serv  | vices          |                   |             |               |                 | -            |               |                |   |
| ▶ 🖁          | Ca                                          | esarBe       | an-1.0         | -SNA  | PSHOT          |                   |             |               |                 |              |               |                |   |
| <b>T</b>     | ) Ex                                        | ampleP       | roje <u>ct</u> |       |                |                   |             |               |                 |              |               |                |   |
|              | 🗟 V                                         | Veb Pag      | jes N          | lew   |                |                   |             |               | Folder          |              |               |                |   |
| •            | 🔒 s                                         | ource F      | acl E          | Build |                |                   |             | 3             | Entity C        | lasses fi    | rom Dat       | abase          |   |
| ►            | e L                                         | ibraries     | C              | Clean | and Build      |                   |             | 3             | JSP             |              |               |                |   |

# Choose your database connection and click on Add All, then click on Next

| New Entity Classes from Database |                                                                                 |                                                                                                    |                                                                        |                |  |  |
|----------------------------------|---------------------------------------------------------------------------------|----------------------------------------------------------------------------------------------------|------------------------------------------------------------------------|----------------|--|--|
| Steps                            |                                                                                 | Database Tables                                                                                                    |                                                                        |                |  |  |
| 1.<br><b>2.</b><br>3.<br>4.      | Choose File Type<br><b>Database Tables</b><br>Entity Classes<br>Mapping Options | Database <u>C</u> onnection<br>Available <u>T</u> ables:                                                                                                    | jdbc:derby://localhost:1527/example_database [root on ROOT]            | <b>_</b>       |  |  |
|                                  |                                                                                 |                                                                                                    | Selected Tables:                                                       |                |  |  |
|                                  |                                                                                 | BANK_ACCOUNTS                                                                                                    | Add ><br>< Remove Add All >>                                           |                |  |  |
|                                  |                                                                                 | Select at least one to be a set one to be a set one to be a set one to be a set one to be a set one to be a set one to be a set one to be a set one to be a set one to be a set one to be a set one to be a set one to be a set one to be a set on to be a set on | Any       ▼       Include Related Tables         e table.       < Back | I <u>H</u> elp |  |  |

# Enter **ch.unil.doplab.entities** as the package name, then click on Next

| 후 New Entity Classes from Database |                                                                                 |                                                                                               |                                                                               |                                        |          |                |              |
|------------------------------------|---------------------------------------------------------------------------------|-----------------------------------------------------------------------------------------------|-------------------------------------------------------------------------------|----------------------------------------|----------|----------------|--------------|
| Steps                              |                                                                                 | Entity Classes                                                                                |                                                                               |                                        |          |                |              |
| 1.<br>2.<br><b>3.</b><br>4.        | Choose File Type<br>Database Tables<br><b>Entity Classes</b><br>Mapping Options | Specify the name<br><u>C</u> lass Names:                                                      | es and the location of the entity<br>Database Table<br>BANK_ACCOUNTS          | y classes.<br>Class Na<br>BankAccounts | me New   | Generation Typ | be           |
|                                    |                                                                                 |                                                                                               |                                                                               |                                        |          |                |              |
|                                    |                                                                                 | <u>P</u> roject:                                                                              | ExampleProject                                                                |                                        |          |                |              |
|                                    |                                                                                 | Location:                                                                                     | Source Packages                                                               |                                        |          |                | <b></b>      |
|                                    |                                                                                 | Pac <u>k</u> age:                                                                             | ch.unil.doplab.entities                                                       |                                        |          |                | •            |
|                                    |                                                                                 | <ul> <li>✓ <u>G</u>enerate Na</li> <li>✓ Generate <u>J</u>A</li> <li>✓ Generate Ma</li> </ul> | amed Query Annotations for P<br>XB Annotations<br>appedSuperclasses instead o | Persistent Fields<br>f Entities        |          |                |              |
|                                    |                                                                                 | Create Pers                                                                                   | istence <u>U</u> nit                                                          |                                        |          |                |              |
|                                    |                                                                                 |                                                                                               |                                                                               |                                        |          |                |              |
|                                    |                                                                                 |                                                                                               |                                                                               |                                        |          |                |              |
|                                    |                                                                                 |                                                                                               |                                                                               | < <u>B</u> ack                         | Next > E | ish Cancel     | <u>H</u> elp |

## Choose java.util.List as the Collection Type, then click on Finish

| New Entity Classes from Database                                                                               |                                                                                                    |              |  |  |  |
|----------------------------------------------------------------------------------------------------|----------------------------------------------------------------------------------------------------|--------------|--|--|--|
| Steps                                                                                                    | Mapping Options                                                                                                    |              |  |  |  |
| <ol> <li>Choose File Type</li> <li>Database Tables</li> <li>Entity Classes</li> <li>Mapping Options</li> </ol> | Specify the default mapping options.         Association Fetch:       default         Collection Type:       java.util.List         Fully Qualified Database Table Names         Attributes for Regenerating Tables                                           | <b>v</b>     |  |  |  |
|                                                                                                    | <ul> <li>Attributes for <u>Regenerating rables</u></li> <li>Use Column Names in Relationships</li> <li>Use Defaults if Possible</li> <li>Generate Fields for Unresolved Relationships</li> <li><u>Generate Fields for Unresolved Relationships</u></li> </ul> | <u>H</u> elp |  |  |  |

### Right-click on your project and click on Run!

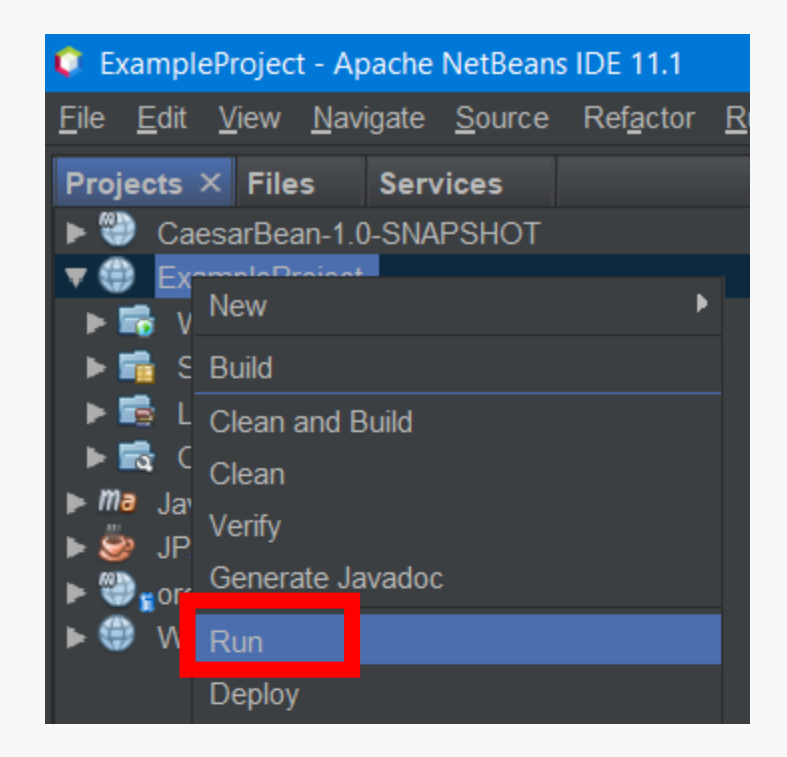

## Now, it is your turn

- 1. Create A Database Connection (called CourseRegistration)
- 2. Create JDBC Resource (call it cr\_db)
- 3. Create Connection Pool (call it derby\_net\_CourseRegistration\_rootPool)
- 4. Create your tables and insert values using queries in course\_registration\_db\_queries.sql file
- 5. Create Entity Classes From Database
- 6. Change toString() methods in Course and Student classes as they are shown in the next slide.
- 7. Run & Play with your project!

```
Course.java
```

...

```
...
  @Override
  public String toString() {
    return "Couse ID: " + this.courseld
         + " <br>Course Name: " + this.courseName
         + " <br>Course Credits: " + this.courseCredits;
...
Student.java
...
  @Override
  public String toString() {
    return "Student ID: " + this.studentId
         + " <br>Student Name: " + this.studentFirstName
         + " <br>Student LastName: " + this.studentLastName;
```